## Sisukord

| 1. | Juhi-töötaja vestluste protsess | 2 |
|----|---------------------------------|---|
| 2. | Vestluste loomine               | 2 |
| 3. | Vestluse dokumentide täitmine   | 3 |
| 4. | Up-date vestlused               | 4 |

# Üldised juhised ja reeglid

- SinuLab portaali siseneb Kasutaja personaalse kasutajanime ja salasõnaga
- Kasutajatel on rollid vastavalt KASUTAJA või JUHT
- Peakasutaja saab teha kõiki samu toiminguid, mida teevad Kasutajad ja Juhid
- Iga kasutaja saab näha ja täita ainult endaga seotud dokumente
- Juhi rollis kasutajad näevad ja saavad täita tema alluvuses olevate kasutajate dokumente

# 1. Juhi-töötaja vestluste protsess

#### Juhi-töötaja vestlused: PROTSESS

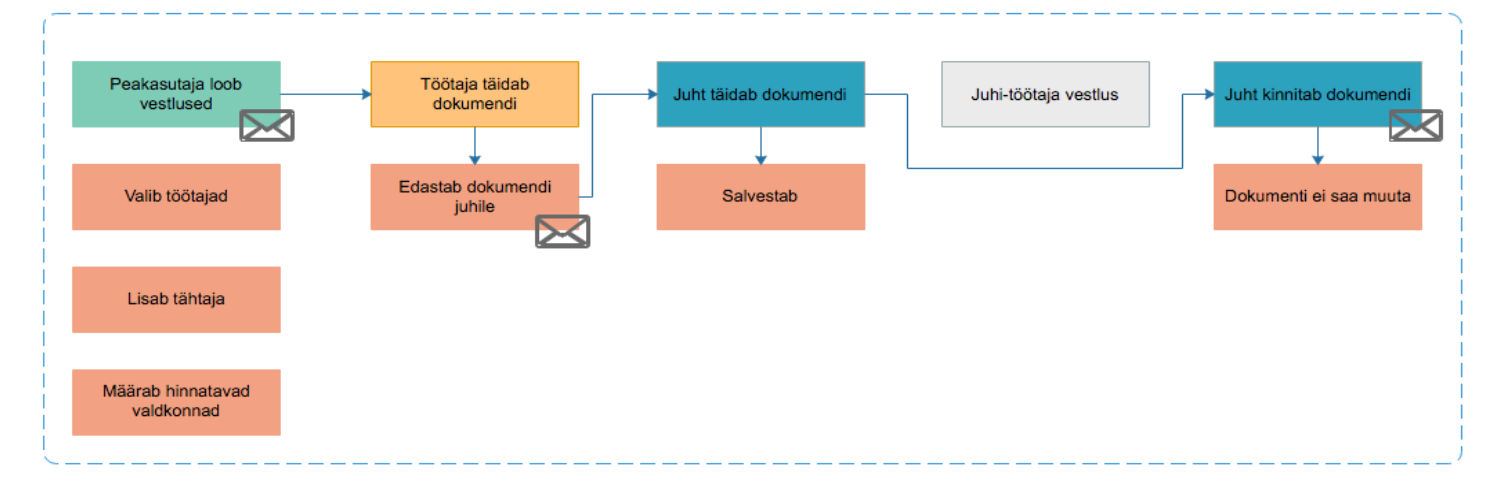

#### Juhi-töötaja UP-DATE vestlused: PROTSESS

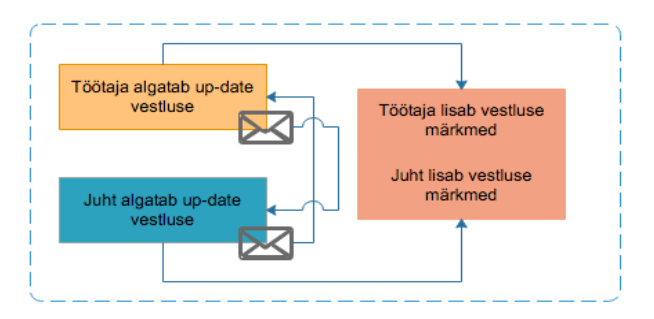

## Vestluse dokument koosneb neljast plokist:

#### A. Eelmise perioodi personaalne hinnang

Personaalse hinnangu blokis määratakse esmalt hindamise valdkonnad. Nendeks võivad olla nii ettevõttes kasutusel olevad üldkompetentsid, ettevõtte väärtused vms. Hindamise valdkonnad kirjeldatakse ning need on nähtavad kõikidele kasutajatele. Valdkondadele annavad hinnangu nii töötaja kui juht. Hinnangut on võimalik anda numbriliselt või teksti kujul.

### Täidetavad väljad on:

- Valdkonna nimetus (valitakse dokumendi loomisel peakasutaja poolt)
- Töötaja hinnang (numbriline või tekstina)
- Juhi hinnang (numbriline või tekstina)

## B. Eelmise perioodi tööalased eesmärgid ning Eelmise perioodi personaalsed arengutegevused

Selles blokis näidatakse kasutajale eelmiseks perioodiks koostatud eesmärgid ja arenguvajadused. Tekst tuuakse järgmise erioodi dokumenti üle ainult kinnitatud dokumendist.

### Täidetavad väljad on:

- Töötaja hinnang (numbriline või tekstina)
- Juhi hinnang (numbriline või tekstina)
- Kommentaarid
- Ja
- Töötaja hinnang (tekstina)
- Juhi hinnang (tekstina)
- Arengueesmärk saavutatud (jah/ei)
- C. Järgmise perioodi tööalased eesmärgid ning Eelmise perioodi personaalsed arenguvajadused.

#### Täidetavad väljad on:

- Eesmärgi kirjeldus
- Tulemusnäitajad
- Tähtaeg
- Alamtegevused
- Kommentaarid

- Arenguvajadus
- Oodatav tulemus
- Meetod
- Tähtaeg
- Kulu
- Vastutaja nimi

## D. Tagasiside ja karjäär.

Töötaja täidab väljad:

- Töötaja tagasiside otsesele juhile
- Töötaja ettepanekud ettevõttele Juht täidab väljad:
- Karjäärivõimalused
- Järelkasv
- Juhi kokkuvõte ja soovitused (on nähtav vaid juhile ja peakasutajale)

## 2. Vestluste loomine

- 1. Enne vestluste loomist kasutajatele sisestatakse soovitud hindamise valdkonnad
- 2. Luuakse vestluste dokumendid modalis "Lisa uued vestlused + "
- 3. Algatatud vestluse dokumendid kuvatakse üldises tabelis
- 4. aastate kaupa.
- 5. Tabelist on võimalik tekstiotsinguga vajalikke andmeid otsida. Tabel on sorditav.
- 6. Töötajate vestluste toimingud kuvatakse lehel "Töötajate vestlused".
- 7. Vestluse staatuseid saab jälgida jooksva statistikana lehe päises .

| ETTEVÕTTE VESTLUSTE STAATUSED<br>Aasta<br>2019 \$ 4<br>Kinnitotud 6   |                   |                    |                    |                  |           |           |  |  |
|-----------------------------------------------------------------------|-------------------|--------------------|--------------------|------------------|-----------|-----------|--|--|
| Täitmisel<br>Uus!                                                     |                   | 7                  |                    |                  |           | 3<br>12   |  |  |
| VESTLUSED 2<br>Lisa uued vestlused +<br>Copy CSV Excel Print 3 Otsi 5 |                   |                    |                    |                  |           |           |  |  |
| Osakond / üksus                                                       | Töötaja 🗢         | Tähtaeg $\diamond$ | Staatus $\diamond$ | Update vestlused | Toimingud |           |  |  |
| Administratsioon                                                      | Karin PERENIMI14  | 08.06.2019         | Uus!               | 0                | • 6       | Ū         |  |  |
| Administratsioon                                                      | Jelena PERENIMI16 | 08.06.2019         | Uus!               | 0                | • 6       | <u>ال</u> |  |  |

#### Vestluste loomise modal:

- Modal avaneb funktsiooninupust "Lisa uued vestlused + " (2).
- Modalis määratakse vestluse täitmise parameetrid:
  - Vestluse kinnitamise tähtaeg
    - o Sihtgrupp
    - o Hindamise valdkondade valik
    - Tööalaste eesmärkide arv
    - o Personaalsete arenguvajaduste arv
- Sulgemiseks (ei salvesta automaatselt) vajutatakse funktsiooninuppu "Sulge"
- Vestluste aktiveerimiseks vajutatakse funktsiooninuppu "Loo vestlused"

| oo uued vestlused     |                 |   |          |             |
|-----------------------|-----------------|---|----------|-------------|
| Tähtaeg               |                 |   |          |             |
| 19.06.2019            |                 |   |          |             |
| Sihtgrupp             |                 |   |          |             |
| Kõik töötajad         |                 |   |          | \$          |
| Vali hindam           | ise valdkonnad: |   |          |             |
| Meeskonnatöö          | suhtlemine      |   |          |             |
|                       |                 |   |          |             |
|                       | <del>4</del>    |   |          |             |
|                       |                 |   |          |             |
|                       |                 |   |          |             |
| ööalaste eesmärkide o | Irv:            | 1 |          |             |
| 2                     |                 |   |          |             |
|                       |                 |   |          |             |
| 2                     | ajaduste arv:   |   |          |             |
| -                     |                 |   |          |             |
|                       |                 |   |          |             |
|                       |                 |   | Sulge Lo | o vestlused |

# 3. Vestluse dokumendi täitmine

- Vestluse dokumendi loomisel Peakasutaja poolt saadetakse välja teavitused nii töötajale kui juhile. Dokument on staatuses **Uus!**.
- Vestluse dokumenti saavad juht ja töötaja täita samaaegselt. Sisestatud andmeid näeb juht siis kui töötaja on dokumendi omalt poolt kinnitanud. Dokument on seejärel staatuses Täitmisel.
- Kui juht on dokumendi kinnitanud ei saa seda kumbki osapool rohkem täita. Dokument on staatuses Kinnitatud.
- Kinnitatud dokumendis olevad andmed viiakse üle järgmisesse töötajale loodud vestluse dokumenti.

# 4. Update vestlused

- Igale Kinnitatud staatuses dokumendile on võimalik juhil ja töötajal lisada Up-date vestlusi.
- Up-date vestluse lisamine toimub kasutaja vaates vestluste tabelis (Töötajate vestlused / Minu vestlused).
- Up-date vestlusi saab lisada ikooni + abil. Klikates ikoonile avaneb up-date lisamise modal, mis tuleb täita (lisatakse vestluse planeeritav kuupäev). Seejärel saadetakse teisele osapoolele meilile teavitus uue Up-date vestluse kohta.
- Up-date vestluse märkmete lisamiseks klikitakse vastava vestluse toimingute lahtris ikoonile 🥙
- Up-date vestluse täidetavad väljad asuvad vestluse dokumendi alumises osas. Märkmeid lisatakse funktsiooni abil "Muuda" klikates ikoonile <a>[]</a> .

| VESTLUSED                 |            |            |            |                  |           | Minu Vestlused |  |  |
|---------------------------|------------|------------|------------|------------------|-----------|----------------|--|--|
| Copy CSV Excel Print Otsi |            |            |            |                  |           |                |  |  |
| Juht 🔺                    | Kuupäev 🔶  | Tähtaeg 🔶  | Staatus 🔶  | Update vestlused | Toimingud |                |  |  |
| Vaido PERENIMI21          | 25.05.2019 | 01.06.2019 | Kinnitatud | 1                | • +       | ß              |  |  |
| Vaido PERENIMI21          | 25.05.2019 | 01.08.2019 | Kinnitatud | 0                | • +       | ß              |  |  |
|                           |            |            |            |                  |           |                |  |  |

Show 1 to 2. Total: 2

Previous 1 Next